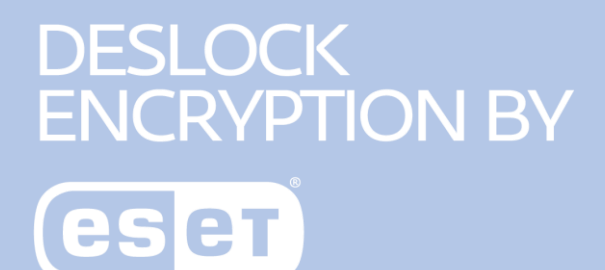

# **DESlock+ szybki start**

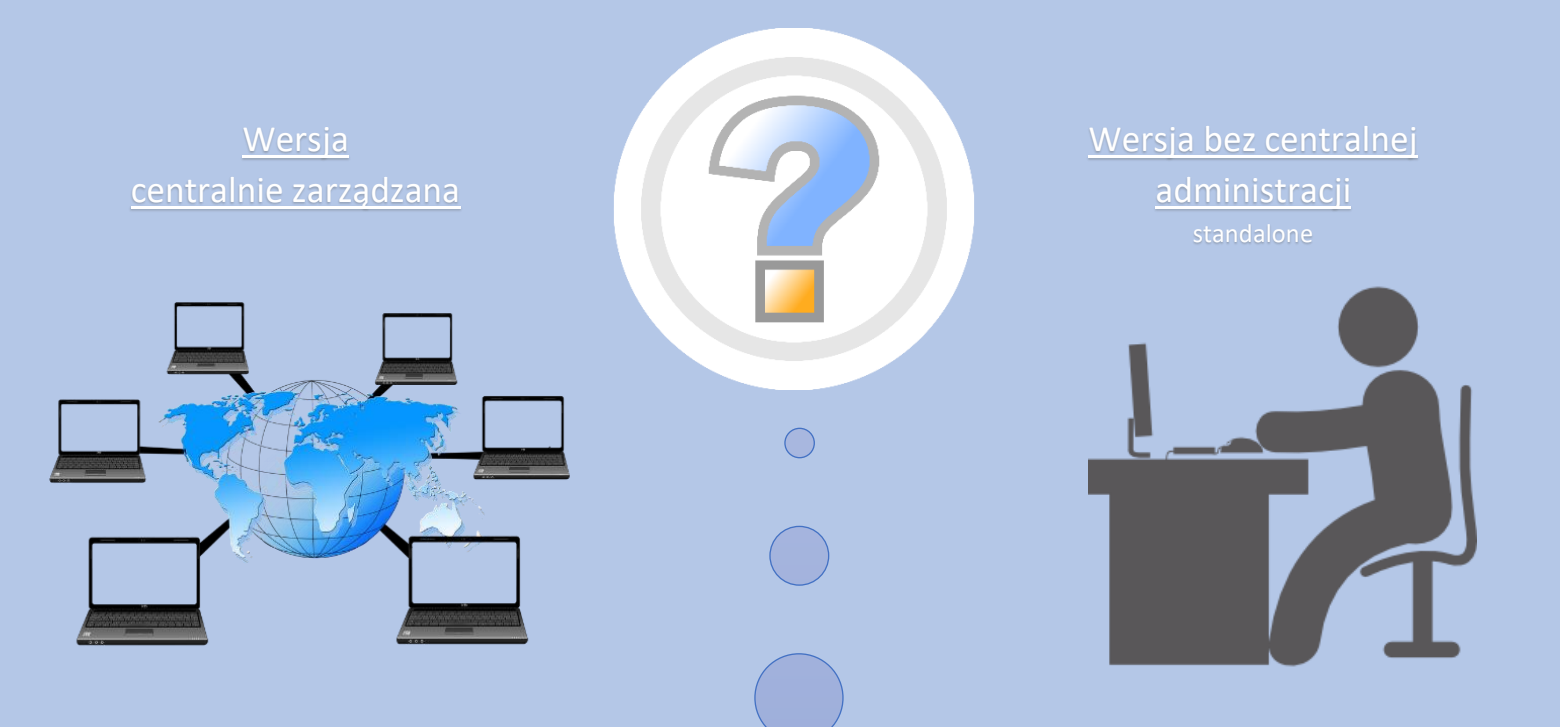

#### WAŻNE !

Pamiętaj, że jeśli chcesz korzystać z centralnego zarządzania **koniecznie** zacznij od <u>instalacji</u> <u>serwera centralnego zarządzania</u>, nie od instalacji Deslock+ na stacji roboczej.

Jeśli centralne zarządzanie Cię nie interesuje, kliknij wersja standalone.

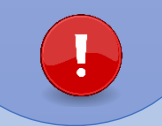

http://support.deslock.com/KB105

Sugerujemy nie instalować serwera Deslock+ na kontrolerze domeny. W razie gdyby było to konieczne, zapoznaj się z instrukcją dostępną pod adresem: http://support.deslock.com/KB105 Wersja centralnie zarządzana 1. Zacznij od instalacji środowiska centralnego zarządzania opartego domyślnie o chmurę producenta. Sugerujemy wybrać wersję All-in-one Enterprise Server Package. Rekomendujemy wykorzystanie proxy http://download.deslock.com/downloaddeslock.php producenta, jednak istnieje również możliwość wykorzystania lokalnego proxy. instrukcja znajduje się w linku poniżej: http://download.deslock.com/download/doc 2. Instalacja przebiega następująco: s/manual/ES Local Proxy.pdf a. Uruchomienie instalatora – kliknij "Rozpocznij". Preinstall v2.9.3 × Oprogramowanie preinstalowane DESlock+ Enterprise Server - zapraszamy To narzędzie zainstaluje składniki wymagane wstępnie oraz oprogramowanie DESlock+ Enterprise Server. Składniki do przetworzenia: Apache HTTP PHP .NET SQL Express DESlock+ Enterprise Server Enterprise Server Aby rozpocząć, kliknij przycisk Rozpocznij Wymagania systemowe dla Deslock+ Enterprise Server dostępne są pod adresem: Rozpocznij Zakończ

b. Po zakończeniu instalacji kliknij "Uruchom", by przejść do okna konfiguracji.

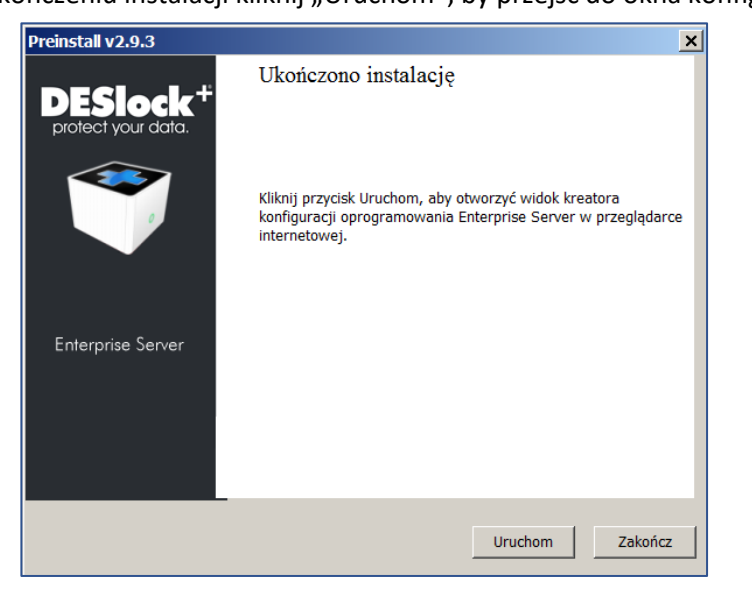

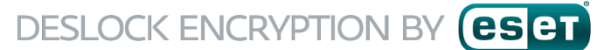

c. Wybierz język, którym chcesz się posługiwać podczas korzystania z konsoli Deslock+ Enterprise Server. Kliknij "Dalej".

|                                                                                                    | 2.9.3        |
|----------------------------------------------------------------------------------------------------|--------------|
| Witamy w konfiguracji oprogramowania Enterprise Server<br>Ten kreator poprowadzi Cię przez konfigurację oprogramowania DESlock+ Enterpri | ise Server   |
| Polski                                                                                                    |              |
| Kliknij przycisk Dalej, aby kontynuować                                                                                                  |              |
|                                                                                                    | Wstecz Dalej |

d. Wprowadź Identyfikator serwera PROXY (PROXY ID) – 40 znakowy ciąg znaków, otrzymany w wiadomości email dotyczącej licencji. Kliknij "Dalej".

| 💙 DES                                                                   | ock <sup>+</sup> Enterprise Server                                                                                                    | 2.9.3           |  |  |
|-------------------------------------------------------------------------|----------------------------------------------------------------------------------------------------|-----------------|--|--|
| Licencja na oprog                                                       | Licencja na oprogramowanie Enterprise Server                                                                                                    |                 |  |  |
| Aby oprogramowanie D<br>uzyskiwana automatycz<br>Wprowadź identyfikator | ESlock+ Enterprise Server działało, należy najpierw uzyskać dla niego licencję. Licencja<br>nie podczas uzyskiwania dostępu do usług online oprogramowania DESlock+<br>r serwera proxy DESlock+ składający się z 40 znaków. Będą go zawierać szczegóły licer | i jest<br>ncji. |  |  |
| Identyfikator serwera<br>proxy DESlock+                                 | RA9N9Q58P                                                                                                    |                 |  |  |
|                                                                         | Wstecz                                                                                                    | Dalej           |  |  |

e. Zobaczysz informację o próbie połączenia Twojego Serwera Deslock+ Enterprise Server do serwerów producenta w celu weryfikacji licencji. Kliknij "Dalej".

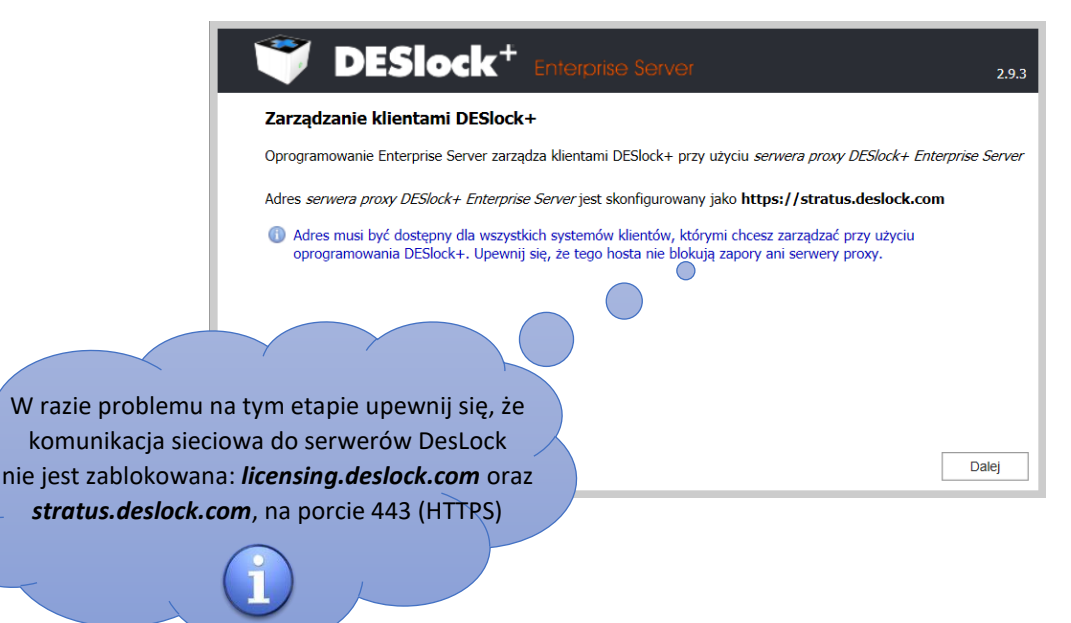

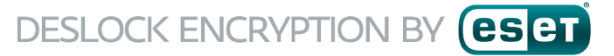

-

f. Na tym etapie nastąpi utworzenie bazy danych dla Deslock+ Enterprise Server. Kliknij "Dalej".

| <b>DESlock</b> <sup>+</sup> Enterprise Server                                                                        | 2.                                      | 9.3                  |
|----------------------------------------------------------------------------------------------------|-----------------------------------------|----------------------|
| Konfiguracja bazy danych                                                                                             |                                         |                      |
| Baza danych oprogramowania Enterprise Server zostanie teraz skonfigurowa<br>SQL, wybierz zaawansowaną opcję poniżej. | ana. Aby zarządzać własnym wystąpienier | n                    |
| Jeśli chciałbyś zobaczyć szczegóły połączenia do                                                                     | Dalej                                   |                      |
| połączenie (np. do własnej bazy) zaznacz opcję                                                                       | Nazwa serwera SQL                       | localhost\DESlockSQL |
| "Zaawansowane".                                                                                                    | Nazwa użytkownika SA                    | sa                   |
| Instrukcja konfiguracji dostępna pod adresem:                                                                        | Hasło użytkownika SA                    | VIEW BRANCH BACK     |
| http://support.desidek.com/kb10/                                                                                     | Nazwa bazy danych                       | DESlock              |
| i                                                                                                    | L                                       |                      |

g. Po skonfigurowaniu połączenia z serwerem bazy danych zobaczysz jego podsumowanie. W celu kontynuacji kliknij "Dalej".

| 🍧 D                   |                                                                                                    | 2.    |
|-----------------------|----------------------------------------------------------------------------------------------------|-------|
| Konfiguracja          | bazy danych została ukończona                                                                                  |       |
| Baza danych opr       | ogramowania Enterprise Server została pomyślnie skonfigurowana.                                                |       |
| Nazwa<br>użytkownika  | dlpenterpriseuser                                                                                              |       |
| Hasło                 | an an an an an an an an an an an an an a                                                                       |       |
| Hasło użytkowni<br>SA | ka 🎫                                                                                                    |       |
|                       |                                                                                                    | Dalej |
|                       |                                                                                                    |       |
|                       | Dane logowania do bazy danych<br>należy zapisać.                                                               |       |
|                       | Dane logowania do bazy danych<br>należy zapisać.<br>Nie ma możliwości ich podglądu po<br>instalacji aplikacji. |       |

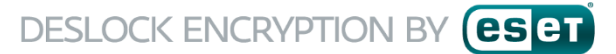

h. Wprowadź nazwę swojej organizacji oraz login i hasło dla użytkownika, którym będziesz się logował do serwera Deslock+ Enterprise Server, następnie kliknij "Dalej".

| Wybierz nazwę początk                                                  | owej organizacji.                                                                 |
|------------------------------------------------------------------------|-----------------------------------------------------------------------------------|
| Nazwa organizacji                                                      | Dagma                                                                             |
| Należy zapisać poświad<br>Nazwa administratora<br>Hasło administratora | czenia logowania w bezpiecznym miejscu.<br>admin                                  |
| Potwierdź hasło                                                        | •••••                                                                             |
| Dodatkowe loginy do or                                                 | programowania Enterprise Server można utworzyć w panelu sterowania oprogramowania |

Kliknij "Zakończ", aby zakończyć proces instalacji. Teraz możesz zalogować się do serwera Deslock+ i. Enterprise Server za pomocą przeglądarki internetowej, wykorzystując adres IP lub nazwę domenową na zasadzie: http://nadany\_adres\_IP/dlpes/

| <b>DESlock</b> <sup>+</sup> Enterprise Server 2.9.3                                                                                                    |
|----------------------------------------------------------------------------------------------------|
| Konfiguracja została ukończona                                                                                                    |
| Kliknij przycisk Zakończ, aby otworzyć oprogramowanie Enterprise Server i zalogować się w nim.                                                                            |
| Po raz pierwszy używasz oprogramowania Enterprise Server? Aby uzyskać więcej informacji na temat kolejnych kroków do wykonania, zapoznaj się z <u>naszą bazą wiedzy</u> . |
|                                                                                                    |
|                                                                                                    |
| Zakończ                                                                                                    |
| Po zainstalowaniu serwera centralnego                                                                                                    |
| zarządzania Deslock+ Enterprise Server można                                                                                                    |
| skorzystać z widocznego linku prowadzącego                                                                                                    |
| do bazy wiedzy producenta, w celu uzyskania                                                                                                    |
| informacji o kolejnych możliwych krokach (np.                                                                                                    |
| synchronizacji z AD, instalacji zdalnej klienta                                                                                                    |
| Deslock+ na stacjach roboczych, tworzeniu                                                                                                    |
| kluczy szyfrowania itn )                                                                                                    |

j. Po dokonaniu wstępnej konfiguracji serwera Enterprise należy zalogować się za pomocą nazwy użytkownika i hasła zdefiniowanego w procesie instalacji. Domyślnym użytkownikiem jest **admin** 

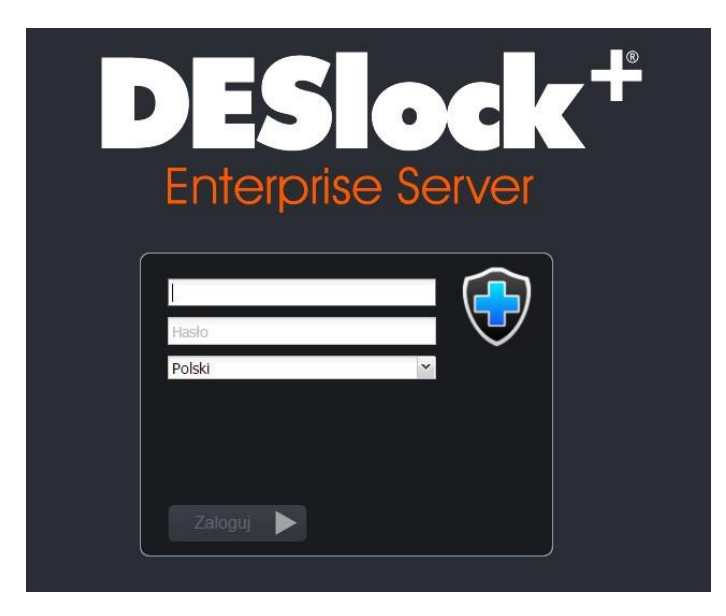

k. Wybierz z menu głównego swoją organizację, a następnie przejdź do sekcji Licencje >Dodaj.

| < > C ## (192.168.10.145/dlpes/                                                         |                                                                                    |  |  |
|-----------------------------------------------------------------------------------------|------------------------------------------------------------------------------------|--|--|
| DESlock <sup>+</sup> Enterprise                                                         | Server                                                                             |  |  |
| Crganizacja: Dagma<br>Uzytkovnicy<br>Stacje robocze<br>Wdrażanie oprogramowania klienta | Organizacja: Dagma<br>Utworzono Cz, gru 31 2015 14:57:12<br>Utworzony przez SYSTEM |  |  |
|                                                                                         | 🔎 Grupy kluczy szyfrowania 🥒 Klucze szyfrujące 🐁 Zadania [ 🖺 Licencje 📄 Raporty    |  |  |
|                                                                                         | Dodaj Usuń   Narzędzia - Produkt                                                   |  |  |
|                                                                                         |                                                                                    |  |  |
|                                                                                         |                                                                                    |  |  |
|                                                                                         |                                                                                    |  |  |
|                                                                                         |                                                                                    |  |  |
|                                                                                         |                                                                                    |  |  |
|                                                                                         |                                                                                    |  |  |

### DESLOCK ENCRYPTION BY **ESCT**

 Podaj niezbędne dane dotyczące Twojej licencji. Otrzymałeś je w wiadomości email po dokonaniu zakupu oprogramowania Deslock+. Następnie zostanie wyświetlony komunikat potwierdzający a licencja będzie mogła być wykorzystywana do generowania kodów aktywacyjnych dla komputerów końcowych.

|                                                                    | Rejestracja licencji ESET                                                                                                    |                                                                                                    |
|--------------------------------------------------------------------|----------------------------------------------------------------------------------------------------|----------------------------------------------------------------------------------------------------|
|                                                                    | Dziękujemy za zakup licencji na DESlock+ Pro.                                                                                                    |                                                                                                    |
| Dodawanie nowej li                                                 | cencji                                                                                                    | ×                                                                                                    |
| Aby dodać nową lice<br>Opisem może być do<br>działu sprzedaży" lub | ncję, wprowadź szczegóły z wiadomości e-mail z licencją.<br>wolny tekst opisujący dodawaną licencję, na przykład "Licencja<br>"Biuro w Londynie". | i3F-NFNC3 ( <u>Co to jest?</u> )                                                                                                    |
| Istniejąca licencja mo<br>Po prostu wprowadź                       | że być też zaktualizowana przy użyciu nowego klucza produktu.<br>ponownie szczegóły z nowym kluczem produktu.                                     |                                                                                                    |
| Opis<br>Identyfikator<br>produktu<br>Klucz produktu                | Licencja<br>GRHYC-QP9AV-EV                                                                                                    | versji programów ESET - od wersji 9 i nowszych.<br><u>za licencyjnego.</u><br>może być przekazywany osobom trzecim.                                         |
|                                                                    | V/stecz Dalej Anuluj  DESlock+ Pro   Liczba chronionych komputerów: 5  Nazwa użytkownika: GRHYC-OP9AV-1                                           | i aktywacji wybranych wersji rozwiązań ESET - do wersji 8 i starszych.<br>wy użytkownika i hasła.<br>nie.<br>ą być ujawniane ani przekazywane innym osobom. |
|                                                                    | Hasto:      DESlock+ Enterprise Server:     Data ważności: 2017-02-03     Liczba użytkowników: 1     Proxy ID: 0                                  |                                                                                                    |

m. Po zakończeniu instalacji konsoli centralnego zarządzania poniżej znajdziesz linki do instrukcji jak zainstalować Deslock+ na stacjach roboczych w celu szyfrowania danych:

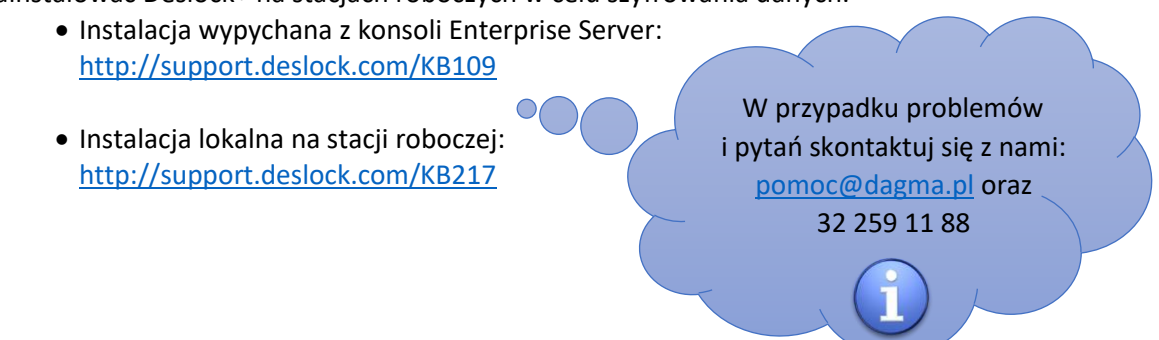

n. Po zainstalowaniu środowiska centralnego zarządzania dalsza część instrukcji nie interesuje Cię, bowiem dotyczy ona tylko i wyłącznie wersji standalone, czyli wersji bez centralnego zarządzania.

## WAŻNE !

Jeśli wcześniej zainstalowałeś konsolę centralnego zarządzania (Enterprise Server)

dalsza część tej instrukcji (dotycząca wersji standalone) nie interesuje Cię. Wersja standalone dotyczy tylko i wyłącznie

wersji niezarządzalnej centralnie.

#### Wersja bez centralnego zarządzania (standalone)

- Zacznij od instalacji Deslock+ uruchamiając instalator, który można pobrać w polskiej wersji językowej z linku poniżej: <u>http://download.deslock.com/downloaddeslock.php</u>
- 2. Instalacja przebiega następująco:
  - Po uruchomieniu instalatora, kliknij "Dalej". W kolejnym kroku należy zapoznać się z umową licencyjną i ją zaakceptować w celu dalszej instalacji.

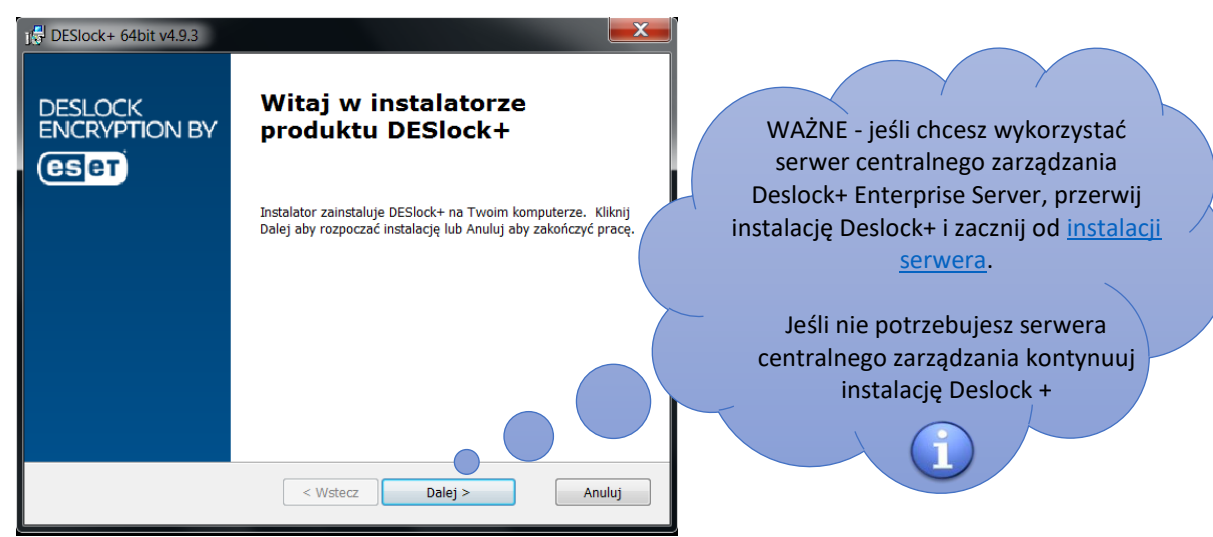

b. W poniższym oknie możesz uzyskać informacje na temat wymagań systemowych lub szczegółów dla funkcjonalności FDE (pełnego szyfrowania dysku). W celu kontynuacji kliknij "Dalej".

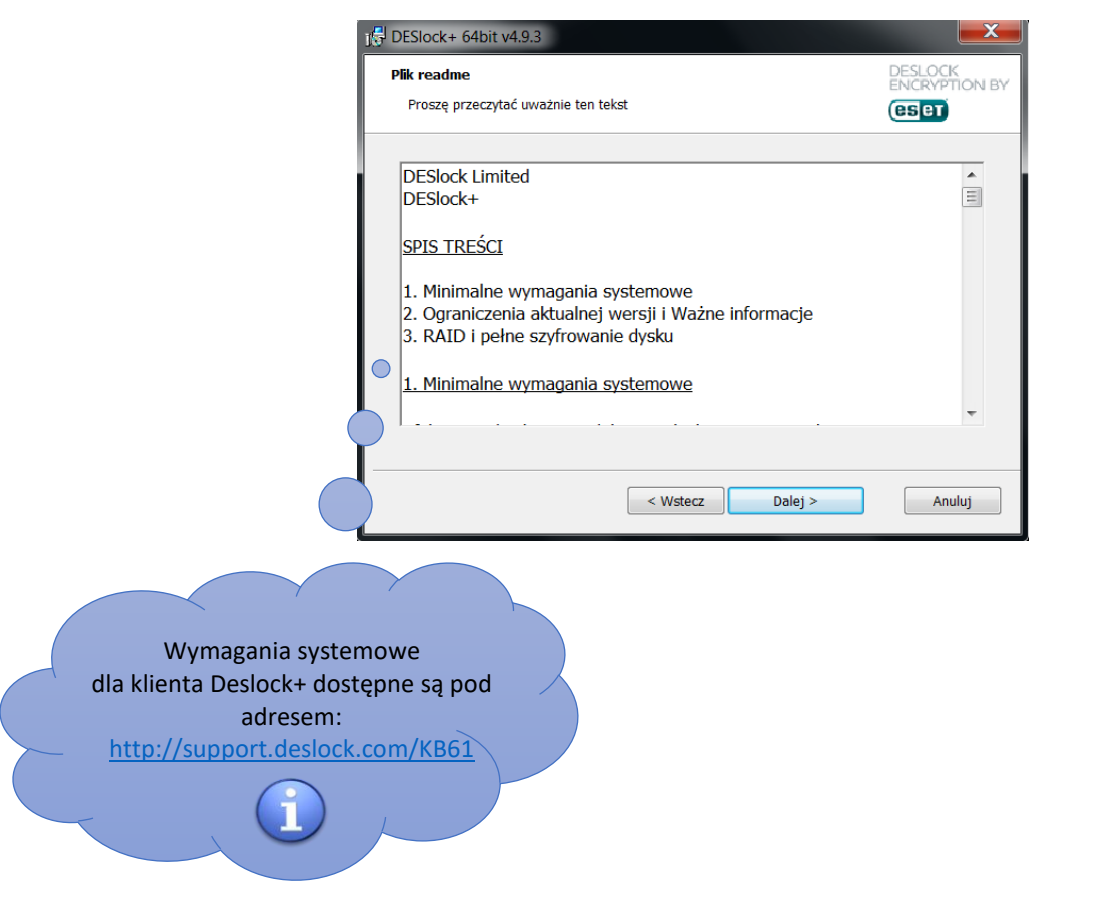

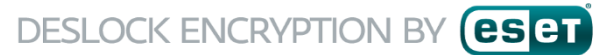

c. Wprowadź dane użytkownika i nazwę swojej organizacji i kliknij "Dalej". Kolejnym krokiem będzie ponowne uruchomienie komputera.

| B DESlock+ 64bit v4.9.3                                        |                          |  |  |
|----------------------------------------------------------------|--------------------------|--|--|
| Dane klienta                                                   | DESLOCK<br>ENCRYPTION BY |  |  |
| Wprowadź swoje dane.                                           | eset                     |  |  |
| Wprowadź imię i nazwisko oraz nazwę firmy, w której pracujesz. |                          |  |  |
| Nazwa użytkownika:                                             |                          |  |  |
| admin                                                          |                          |  |  |
| Nazwa firmy:                                                   |                          |  |  |
|                                                                |                          |  |  |
|                                                                |                          |  |  |
|                                                                |                          |  |  |
|                                                                |                          |  |  |
| < Wstecz Dalej >                                               | Anuluj                   |  |  |

d. Po uruchomieniu komputera wybierz "Konfiguruj", a w następnym oknie dotyczącym kreatora licencji kliknij "Dalej".

| DESLOCK<br>ENCRYPTION BY | Wybierz z poniższej list<br>Wprowadź hasło użytka<br>Jeśli pozycja nie została | Wybierz z poniższej listy pozycję, którą chcesz aktywować.<br>Wprowadź hasło użytkownika i kliknij przycisk OK.<br>Jeśli pozycja nie została skonfigurowana, możesz także kliknąć przycisk "Konfiguruj". |                                      |  |
|--------------------------|--------------------------------------------------------------------------------|----------------------------------------------------------------------------------------------------|--------------------------------------|--|
| eset                     | Nazwa                                                                          | Numer seryjny                                                                                                    | Komentarz                            |  |
|                          | 🖉 Mój plik klucza                                                              | 80000001                                                                                                    | Kliknij dwukrotnie, aby uruchomić ko |  |
|                          | 1                                                                              |                                                                                                    |                                      |  |

e. Wprowadź dane licencyjne, a następnie kliknij "Dalej".

| 👽 DESlock+ Kreator licencji                                                                                                    |  |  |  |
|----------------------------------------------------------------------------------------------------|--|--|--|
| Dane logowania do licencji<br>Wprowadź identyfikator produktu i klucz produktu                                                                                                    |  |  |  |
| Identyfikator oraz klucz produktu powinny zostać przesłane w wiadomości e-mail ze strony<br>DESłock.com.<br>Wprowadź te wartości poniżej, aby aplikacja DESłock+ mogła sprawdzić dane licencji na naszym<br>serwerze. |  |  |  |
| Jeśli wcześniej używany był adres e-mali i kod aktywacyjny, należy przejść do strony<br>internetowej i zalogować się do konta w celu uzyskania identyfikatora produktu i klucza produktu                              |  |  |  |
| Identyfikator                                                                                                    |  |  |  |
| Klucz produktu                                                                                                    |  |  |  |
| Jeśli nie masz jeszcze licencji, możesz kupić ją na stronie internetowej DESlock+.                                                                                                    |  |  |  |
| http://www.desidok.com/redir.php?i=10458id=00104                                                                                                    |  |  |  |
| < Wstecz Dalej > Anuluj                                                                                                    |  |  |  |

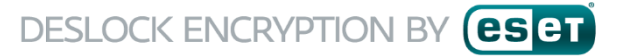

f. Zobaczysz szczegóły swojej licencji. Kliknij "Dalej".

| DESlock+ Kreator licencji                                                                                                    |                         |
|----------------------------------------------------------------------------------------------------|-------------------------|
| Szczegóły licencji<br>Szczegółowe informacje o licencji                                                                                 |                         |
| Szczegóły licencji                                                                                                    |                         |
| Typ licencji: Pro (Rejestracja)<br>Numer seryjny: 0x80126622<br>Data zakupu: 2018-05-02<br>Kod grupy: Brak<br>Data ważności: 2018-06-03 |                         |
| Funkcje<br>Core Removable Ful Disk                                                                                                    |                         |
|                                                                                                    | < Wstecz Dalej > Anuluj |

g. Wprowadź nazwę pliku klucza, w którym będą przechowywane klucze szyfrowania. Kliknij "Dalej".

| DESlock+ Kreator lie                                                                                                    | tencji 📃 🔍              |  |  |  |  |  |
|----------------------------------------------------------------------------------------------------|-------------------------|--|--|--|--|--|
| Nazwa pliku klucza<br>Ustaw nazwę pliku klucza                                                                                                    |                         |  |  |  |  |  |
| Podaj nazwę pliku klucza, aby uprościć identyfikację i umożliwić jego odróżnienie od innych plików<br>kluczy. Nazwa może zawierać 16 znaków, w tym spacje. |                         |  |  |  |  |  |
| Nazwa pliku klucza:                                                                                                    | KeyFile                 |  |  |  |  |  |
|                                                                                                    |                         |  |  |  |  |  |
|                                                                                                    |                         |  |  |  |  |  |
|                                                                                                    |                         |  |  |  |  |  |
|                                                                                                    |                         |  |  |  |  |  |
|                                                                                                    | < wstecz Dalej > Anuluj |  |  |  |  |  |

h. W celu zabezpieczenia dostępu do pliku klucza wprowadź hasło i kliknij "Dalej".

| Hasło pliku klucza<br>Ustaw hasło pliku klucza                                                      |                                                                                   |  |  |  |
|----------------------------------------------------------------------------------------------------|-----------------------------------------------------------------------------------|--|--|--|
| Do pliku klucza trzeba przypisać hasło w celu jeg<br>potwierdź je. Hasła nie można zapomnieć, powir | o zabezpieczenia. Wprowadź poniżej hasło i<br>nno być więc łatwe do zapamiętania. |  |  |  |
| Wprowadź hasło użytkownika                                                                          | Pokaż wprowadzane znaki 📃                                                         |  |  |  |
| •••••                                                                                               |                                                                                   |  |  |  |
| Potwierdź hasło użytkownika                                                                         |                                                                                   |  |  |  |
|                                                                                                    | itomatyczne logowanie podczas uruchamiania                                        |  |  |  |
|                                                                                                    | < Wstecz Dalej > Anuluj                                                           |  |  |  |

Zaznacz pole "Automatyczne logowanie podczas uruchamiania", aby aktywować funkcjonalność SSO (Single Sign On).

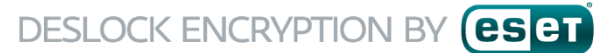

 Przy zaznaczonej opcji "Wygeneruj domyślny klucz szyfrowania" wprowadź nazwę dla klucza szyfrowania. Możesz również wybrać jeden z trzech algorytmów szyfrowania. W kolejnym oknie będzie widoczne podsumowanie procesu instalacji.

| W systemie DESlock + do                             | obsłuci wielu funk                       | cii stosowane                  | sa klucze szv                  | frowania, Aby                     | od razu         |
|-----------------------------------------------------|------------------------------------------|--------------------------------|--------------------------------|-----------------------------------|-----------------|
| korzystać ze wszystkich                             | funkcji, zalecane j                      | est utworzeni                  | e klucza szyfro                | wania już teraz                   | 2.              |
| Jeśli użytkownik nie zro<br>kluczy. Opcja ta jest d | bi tego teraz, może<br>ostępna poprzez u | e wygenerowa<br>życie ikony na | ać klucz późnie<br>pasku zadań | ij za pomocą me<br>systemu DESloc | enedżera<br>k+. |
|                                                     |                                          |                                |                                |                                   |                 |
| Wygeneruj domyśli                                   | ny klucz szyfrowan                       | ia                             |                                |                                   |                 |
| Algorytm                                            | AES                                      | •                              |                                |                                   |                 |
|                                                     | Moi klucz                                |                                |                                |                                   |                 |
| Nazwa:                                              | HUJ KUCZ                                 |                                |                                |                                   |                 |
| Nazwa:                                              | MUJ NUCZ                                 |                                |                                |                                   |                 |

j. W ostatnim kroku instalator poprosi o zapisanie kopii pliku klucza w celu uzyskania dostępu do danych w przypadku np. awarii dysku lub systemu operacyjnego.

| DESIO | ck+ Kopia zapasowa pliku klucza                                                                                                    | X                           |
|-------|----------------------------------------------------------------------------------------------------|-----------------------------|
| 4     | Ważna informacja                                                                                                    |                             |
|       | Plik klucza w systemie DESlock+ został zmodyfikowany. Teraz utworzona<br>zapasowa pliku klucza. Określ folder, w którym na zostać zapisana kopia z<br>poniższego pliku.                                   | zostanie kopia<br>zapasowa  |
|       | Uwaga: w przypadku uszkodzenia danych kopia zapasowa będzie potrzeb<br>uzyskania dostępu do zaszyfrowanych danych. Jeśli ta kopia nie będzie do<br>pomocy technicznej nie będzie mógł rozwiązać problemu. | na w celu<br>ostępna, dział |
|       | Aby uzyskać dodatkowe informacje, odwiedź stronę pomocy online:                                                                                                    |                             |
|       | http://www.deslock.com/redir.php?l=1045&id=00105                                                                                                    |                             |
|       | Określ folder używany do obsługi kopii zapasowych:                                                                                                    |                             |
|       | 9                                                                                                    | Przeglądaj                  |
|       | T Zawsze używaj tego folderu i nie pokazuj tego okna dialogowego.                                                                                                    |                             |
|       |                                                                                                    | OK                          |
|       |                                                                                                    |                             |

Zalecamy zapisanie kopii pliku klucza w innej lokalizacji (najlepiej na innym nośniku danych) niż dysk, na którym został zainstalowany program Deslock+